## **AKO ZMENIŤ NÁZOV VAŠEJ STRÁNKY NA FACEBOOKU** NA POČÍTAČI ALEBO MOBILNOM ZARIADENÍ

Ak máte názov Zinzino alebo akýkoľvek z našich názvov produktov alebo fráz chránených ochrannou známkou v názve alebo používateľskom mene na vašej stránke na Facebooku, budete si ich musieť zmeniť v súlade s pravidlami.

## **AKO ZMENIŤ NÁZOV STRÁNKY NA FACEBOOKU** NA POČÍTAČI

1. Choďte na svoju stránku a kliknite na *About (Informácie)* v ponuke na ľavej strane.

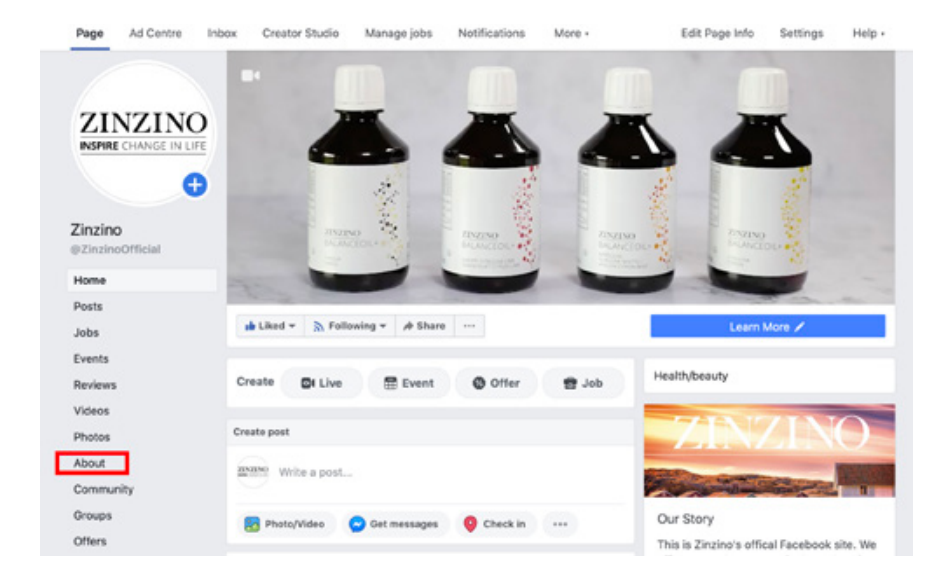

 V nasledujúcej ponuke by ste mali vidieť niektoré hlavné vlastnosti vašej stránky pod hlavičkou "General" (Všeobecné). Kliknite na "Edit" (Upraviť) vedľa 1: *Meno* a/alebo 2: *Požívateľské meno*.

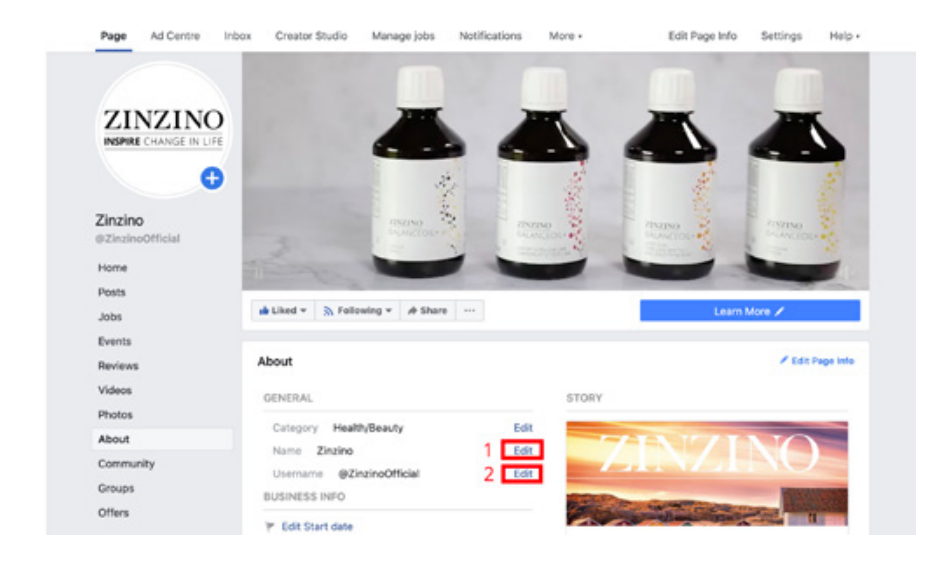

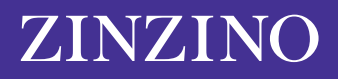

**3.** Zobrazí sa nové okno s názvom "Request New Page Name" (Žiadosť o nový názov stránky). Facebook bude musieť túto zmenu schváliť, aby sa ubezpečil, že nové meno nie je zavádzajúce alebo nevhodné. V tomto okne nájdete niekoľko rýchlych tipov na to, ako zvoliť čo možno najvhodnejšie nové meno. Medzi nimi: nepoužívajte slovo "Zinzino" ani iné názvy a frázy chránené ochrannou známkou.

| changes to protect the<br>Facebook Pages repr                       | he identity of the busin<br>resent. | what t<br>nesse | ne Page is about, we review name<br>s, brands and organisations that              |                                     |
|---------------------------------------------------------------------|-------------------------------------|-----------------|-----------------------------------------------------------------------------------|-------------------------------------|
| Current Page name                                                   | Zinzino                             |                 | 68 characters left                                                                |                                     |
| New Page name                                                       | Zinzino                             |                 |                                                                                   | 68 character                        |
| acebook Page Naming                                                 | Tips:                               |                 |                                                                                   |                                     |
| ✓ DO                                                                |                                     | ×               | DON'T                                                                             |                                     |
| . Use a name that accurately represents<br>what this Page is about. |                                     |                 | Mislead people by representing a perso<br>business or organisation other than you | enting a person,<br>other than your |
| <ul> <li>Match the name o<br/>or organisation.</li> </ul>           | f your business, brand              |                 | own.                                                                              |                                     |
|                                                                     |                                     |                 | "Facebook" or include the word "officia                                           | -                                   |
|                                                                     |                                     |                 | Use terms or phrases that may be abusive or violate someone's rights.             |                                     |
| for more info, see our o                                            | uidelines for Page names            | ÷.              |                                                                                   |                                     |

Všetky parametre pre názvy stránok na Facebooku nájdete <u>tu</u>. Táto časť vám poskytne podrobnejšie informácie o tom, ktorým ďalším frázam sa treba vyhnúť ako napríklad nemôžete použiť názov pre stránku na Facebooku, ktorý je iba "všeobecným pojmom", napríklad "pizza".

Názov stránky môže mať maximálne 75 znakov. Keď si vyberiete nový názov stránky na Facebooku, kliknite na "Continue" (Pokračovať).

## **AKO ZMENIŤ NÁZOV STRÁNKY NA FACEBOOKU** NA MOBILNOM ZARIADENÍ

Ak máte k dispozícii mobilný telefón, tu je návod na zmenu použitím aplikácie Facebook.

1. V ponuke na svojej domovskej stránke nájdite časť "Your Pages" (Vaše stránky) na ľavej strane hlavnej ponuky hore a kliknite na ňu.

| 1:57 4                             | at 9 tO |
|------------------------------------|---------|
| Menu                               | Q       |
| Your Name Here<br>See your profile |         |
| Your Pages                         |         |
| 😊 Groups                           |         |
| <b>Q</b> Events                    |         |
| 🚢 Friends                          |         |
| Marketplace<br>•1 new              |         |
| Videos on Watch<br>• 9+ new videos |         |
| Memories<br>• 1 memory             |         |
| Saved                              |         |
| û 🔮 📽 P                            | 0 =     |

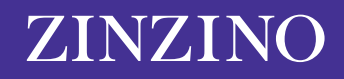

2. Tu uvidíte stránky, ktoré spravujete. Kliknite na stránku, ktorú chcete upraviť.

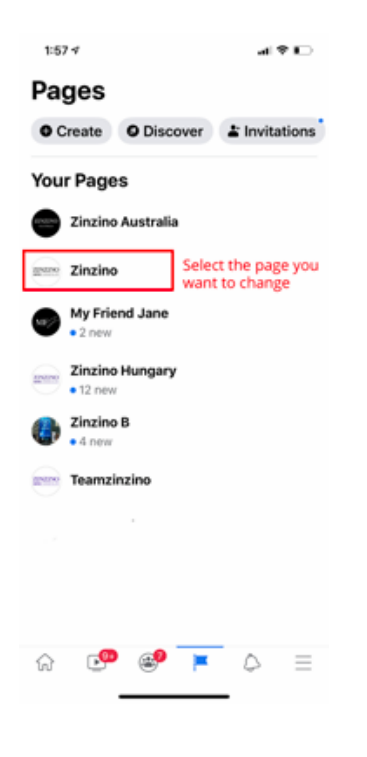

3. Prejdite hornú lištu s ponukou, kým na nej neuvidíte ikonu označenú "...More" (... Viac).

| 1:57 -                                                    | al 🕈 🖸                                          |              |
|-----------------------------------------------------------|-------------------------------------------------|--------------|
| < Q Sear                                                  | ch Facebook                                     | ٥            |
| Zinzino                                                   |                                                 |              |
| Messages                                                  | Notifications                                   | - More       |
| mano                                                      | Create a post                                   |              |
| Photo                                                     | I Create Story                                  | DI Live      |
| 3 mention                                                 | ens                                             | •<br>600 All |
| Recent po                                                 | sts                                             | See All      |
| 22 Mar - Emily-J<br>Have you tal<br>OO 122 O 4<br>Reach 5 | lane Amold<br>cen a look at Zinz.<br>ゆ29<br>592 | ALL A        |
|                                                           | Boost Post                                      |              |
| 21 Mar - Emily-J<br>Right now, M                          | ane Arnold<br>Iother Nature is '                |              |

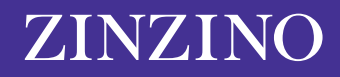

4. Rolujte smerom dole a kliknite na "Edit page info" (Upraviť informácie o stránke).

| 1:58 🕫              | al 🕈 🖂 |
|---------------------|--------|
| < Q Search Facebook |        |
| Activity            |        |
| A Notifications     |        |
| 🖒 Shares            | •      |
| Mentions            | •      |
| Reviews             |        |
| ② Check-ins         |        |
| Page controls       |        |
| 🖉 Edit Page         |        |
| () Edit Page Info   |        |
| Page quality        |        |
| Settings            |        |
| Grow your audience  |        |
| Invite friends      |        |
| Copy Page link      |        |
| r 🕑 🧐 💌             |        |
|                     |        |

**5.** Tu môžete zmeniť názov vašej stránky. Dbajte na to, aby ste klikli na "Save" (Uložiť), aby sa údaje o stránke aktualizovali.

|                       | Update Pag                              | je info                    |
|-----------------------|-----------------------------------------|----------------------------|
| Update n<br>more dise | nissing business i<br>coverable in sear | nfo to become 2<br>ches. 2 |
| Sync Pag              | je info                                 | G 🛛 off                    |
| O Abe                 | out                                     |                            |
| Name<br>Zinzino       |                                         |                            |
| Category              |                                         |                            |
| Health                | beauty                                  |                            |
| Health                | & wellness web                          | site                       |
| Produc                | t/service                               |                            |
| Website<br>http://ww  | vw.zinzino.com                          |                            |
| Descriptio            | n                                       |                            |
| This is Z             | inzino's official F                     | acebook site. We           |
| around o<br>sense of  | uality, environm<br>everyday luxury     | ent, health and a          |
|                       |                                         |                            |
| 0 1                   |                                         | A =                        |
| ມີ                    |                                         |                            |

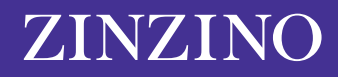